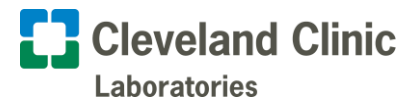

# **Secure Messaging from Cleveland Clinic Laboratories**

Cleveland Clinic's Secure Messaging enables safe, protected transferring of sensitive information, including patient health information (PHI).

When an encrypted Secure Message is sent to an email address outside Cleveland Clinic, the recipient will receive a **one-time notification**.

#### Recipients can only read a Secure Message by logging into the Secure Messaging portal.

Note: Compliance requirements force Secure Messages to expire after 21 days. After 21 days, recipients <u>will no longer be able to access the message</u>.

**Need help?** Contact your CCL Account Manager for assistance.

### **Secure Messaging Notifications**

Notifications feature a subject line of:

Secure Messaging Notification from the Cleveland Clinic

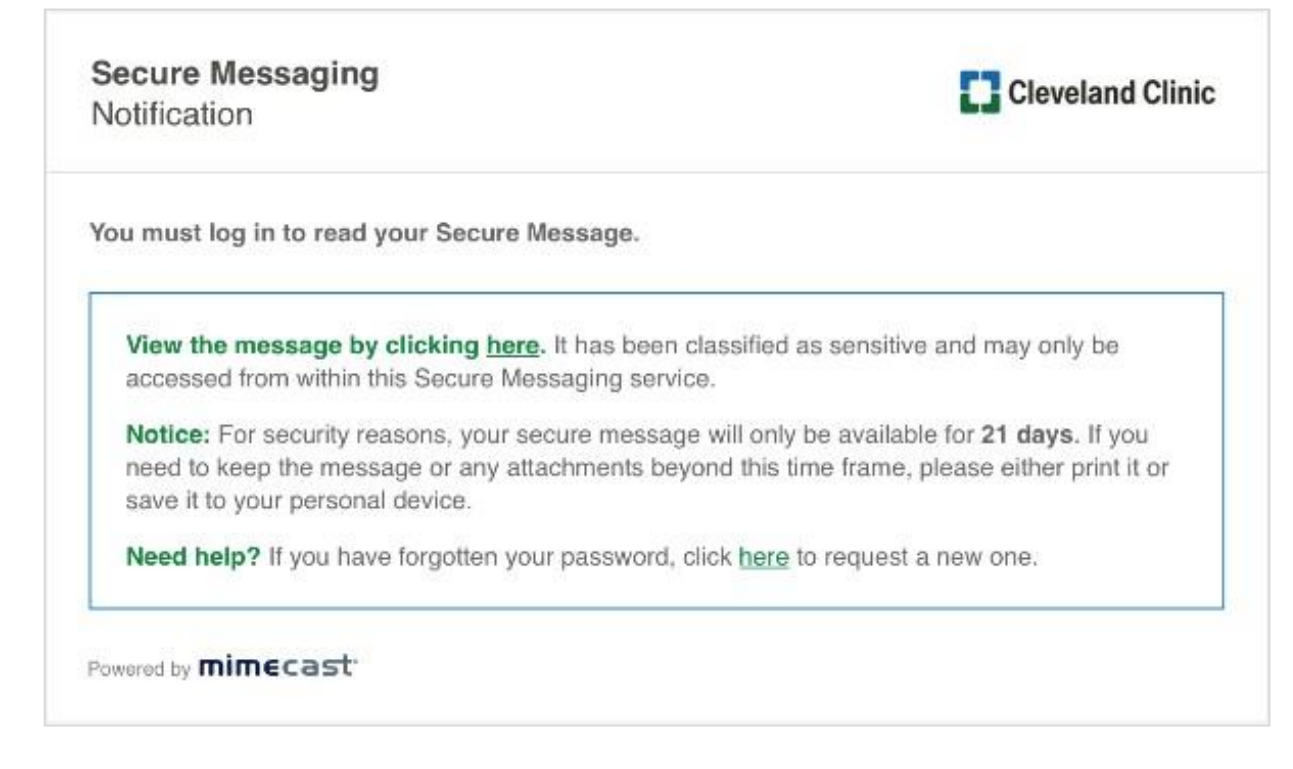

#### **Accessing Secure Messages**

- 1. Select the link ("<u>here</u>") in the email.
- 2. You will be redirected to the Secure Messaging portal login page.

*First time logging in?* Follow the steps below. An account <u>is required</u> to access Secure Messages sent from Cleveland Clinic.

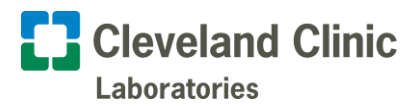

### **First-Time Account Setup**

When a Secure Message is sent for the first time, an email with the subject line will appear:

NEW! You have a secure message from the Cleveland Clinic.

After opening the message, select create a password:

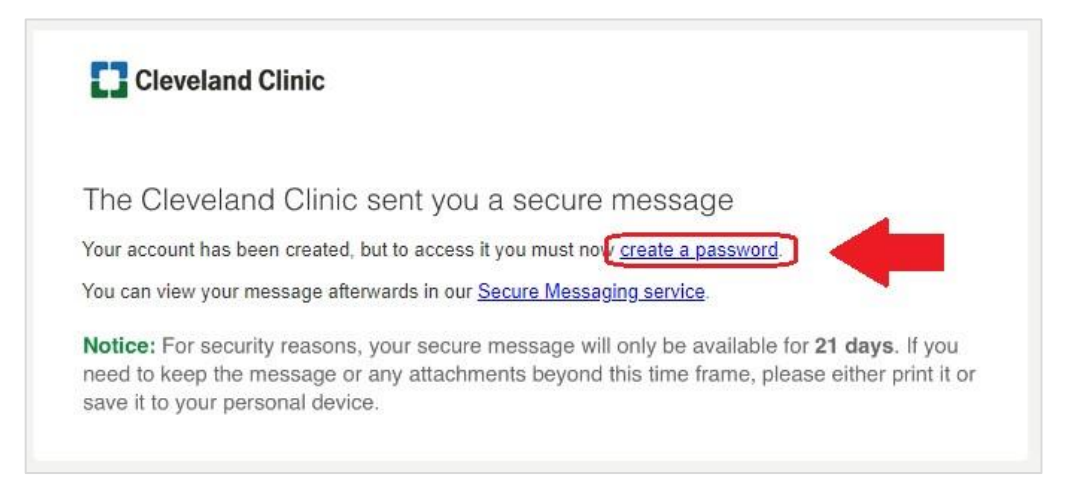

#### **Password Requirements**

| CI        | reate Your Password                            |
|-----------|------------------------------------------------|
| 1         | New Password                                   |
| -         | Confirm Password                               |
| Ð         | Minimum 8 characters                           |
| D         | Include at least one lowercase character (a-z) |
| 2         | Include at least one uppercase character (A-Z) |
|           | Include at least one numeric character (0-9)   |
|           | same                                           |
| 1         | Confirm                                        |
| - Texator | Confirm                                        |

Your password must have:

- A minimum of eight (8) characters
- and at least one (1) of each of the following:
  - lowercase letter
  - o uppercase letter
  - o number

As you type in your chosen password, the dots next to each requirement will change from a grey circle to a green checkmark.

Once all requirements are met, the **Confirm** button will turn dark green:

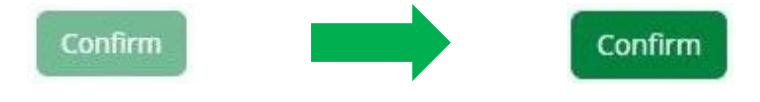

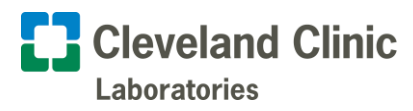

# Logging In

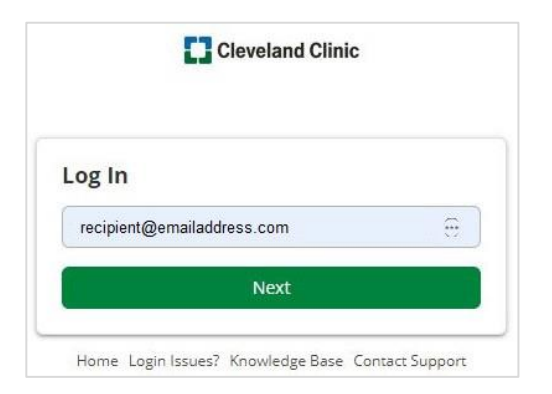

|     | Cleveland Clinic                                  |
|-----|---------------------------------------------------|
| Lo  | og In                                             |
| rec | ipient@emailaddress.com                           |
| •   |                                                   |
|     | Log In                                            |
| Lo  | g in as a different user.                         |
| Fo  | rgot your password?                               |
| H   | fome Login Issues? Knowledge Base Contact Support |

1. Enter your email address, then select Next.

2. Enter your password, then select Log In.

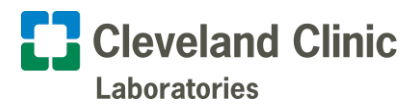

### **Resetting a Password**

| 890 BYC  |        |  |
|----------|--------|--|
| Password |        |  |
|          | Log In |  |

1. On the **login page**, select the Forgot your password? link.

Can't sign in?

Password reset instructions will be sent to the email address below.

recipient@emailaddress.com

Reset Password

Never mind, take me back to the login page.

Secure Messaging password reset requested. An email will be sent to your account for confirmation

Go To Log in

| Secure Messaging<br>Password Reset Confirmation | Cleveland Clinic                   |
|-------------------------------------------------|------------------------------------|
|                                                 |                                    |
| You requested a password reset for the Clevela  | 1d Clinic Secure Messaging service |

2. Type in your email address, then select **Reset Password**.

Note: A message will appear with a Go To Log In button. **Do not click this button.** 

Instead, close this window and check your email for a link to reset your password.

3. Look for an email with the subject line:

Secure Messaging Password Reset Confirmation

Select the link ("<u>here</u>") in the message to reset your password.

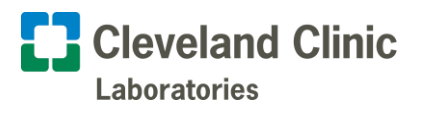

| New Password              |                        |
|---------------------------|------------------------|
| Confirm Password          |                        |
| Vinimum 8 characters      |                        |
| nclude at least one lower | case character (a-z)   |
| nclude at least one upper | case character (A-Z)   |
| nclude at least one nume  | ric character (0-9)    |
| New Password and Confin   | m Password must be the |
| same                      |                        |
| Confirm                   |                        |

4. Create a new password that meets the requirements listed, then select **Confirm**.

## Troubleshooting

- Links to create or reset a password expire after 24 hours.
- Create passwords by using a computer; iPads or iPhones are not supported.

#### **Expired Password Links**

If this error message appears while on your computer:

Your new password doesn't meet our complexity requirements, or the current password you typed in is not correct. Please try again.

|                                                                                                    | 1. <b>Close</b> the current browser window.                                     |
|----------------------------------------------------------------------------------------------------|---------------------------------------------------------------------------------|
| The Cleveland Clinic sent you a secure message<br>Your account has been created, but to access it you must now <u>create a password</u> .<br>You can view your message afterwards in our <u>Secure Messaging service</u> .          | 2. Open the <b>original Secure Message</b> in your inbox.                       |
| Notice: For security reasons, your secure message will only be available for <b>21 days</b> . If you need to keep the message or any attachments beyond this time frame, please either print it or save it to your personal device. | 3. Select the Secure<br>Messaging service link.                                 |
|                                                                                                    | 4. Follow the steps in the <b>Resetting Your Password</b> section listed above. |